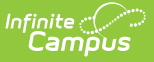

# CALPADS Work-Based Learning (WBLR)

Last Modified on 07/24/2025 9:14 am CDT

<u>Report Logic | Non-Binary Gender Reporting | Validate WBLR Data | Report Editor | Generate the</u> <u>Report | Report Layout</u>

Tool Search: CALPADS Work-Based Learning

The CALPADS Work-Based Learning Extract reports work-based learning completion information for students in grades 9-12, based on entries on the <u>Student Work-Based Learning</u> tool.

| CALPADS Work Based Learning ☆                                                                                                    | Reporting > CA State Reporting > CALPADS Work Based Learning                                                                                                    |
|----------------------------------------------------------------------------------------------------|----------------------------------------------------------------------------------------------------|
| CALPADS Work Based Learning<br>Work-based learning extract is used to submit work-based learning completion information about a stu<br>work-based learning completion information in any grades 9-12. The report will generate in state forms                                   | lent. The LEA is required to submit<br>t, CSV and HTML.                                                                                                    |
| Extract Options Effective Date Transaction Type File Format Work-Based Learning Type 15: Student-ted Enterprise 20: Wrtual/Simulated Work-Based Le. 25: Registered Pre-Apprenticeship Pi CTRL-click and SHIFT-click for multiple Ad Hoc Filter Generate Extract Submit to Batch | Select Calendars         Which calendars(s) would you like to include<br>in the report?         Ist by school         Ist by school         23-24         23-24 Aldrich Elementary         23-24 Baird Elementary         23-24 Chowen Middle         23-24 Emerson High         23-24 Frankin High |
| CALPADS Work-E                                                                                                    | ased Learning Extract                                                                                                    |

#### **Report Logic**

In order to be included in the extract, students:

- Must be enrolled in the selected calendar and be in grades 9-12.
- Must have a Work-Based Learning Record at any point in the selected calendar where the Start Date of the Work-Based Learning Record is prior or equal to the Enrollment End Date AND the Work-Based Learning Record End Date is after or the same date as the Enrollment Start Date OR there is no End Date on the Work-Based Learning Record.

The extract can be run against the current active year or the prior year.

#### **Operational Key**

- School of Attendance (field 5)
- Academic Year ID (field 7)

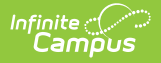

## **Non-Binary Gender Reporting**

Schools can assign students a gender of M: Male, F: Female, X: Non-binary. This is done on the <u>Identities</u> tool and/or the <u>Demographics</u> tool.

CALPADS Extracts use the Legal Gender field included in the Protected Identity Information to report student and staff identity information.

To record a gender of X: Non-binary, on the Identities tool:

- 1. Assign the Gender of X: Non-Binary in the standard identify fields.
- 2. Assign the **Protected Identity Information Legal Gender** of M: Male, F: Female, or X: Nonbinary.
- 3. Save the record when finished.

| 08/21/2010       Image: Constraint of the second state of the second state of the seco | Identity Inform<br>PersonID<br>*Last Name<br>Student<br>*Gender<br>X: Non-binary *<br>*Birth Date (Age: 13) | nation<br>25745<br>*First Name<br>Luke<br>Pronouns<br>T: They/Them ▼<br>Soc Sec Number (Show) | Middle Name<br>Bennet | Suffix<br>•  | No Image Available |
|----------------------------------------------------------------------------------------------------|----------------------------------------------------------------------------------------------------|-----------------------------------------------------------------------------------------------|-----------------------|--------------|--------------------|
|                                                                                                    | 08/21/2010  Protected Id Legal Last Name Student Legal Gender X: Non-binary  Race/Ethnicity (Edit)          | dentity Information<br>Legal First Name<br>Luke                                               | Legal Middle Name     | Legal Suffix |                    |

### Validate WBLR Data

Use the <u>Data Validation Report</u> to correct any student data prior to the submitting the CALPADS file to the state. Validation Groups and Validation Rules are provided by Infinite Campus for a specific CALPADS extract (listed below). These groups are used to return certain rules assigned to each group.

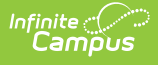

- <u>CALPADS SSID Enrollment</u>
- <u>CALPADS Student</u>
   <u>Information</u>
- <u>CALPADS Student</u>
   <u>Programs</u>
- <u>CALPADS Student English</u> <u>Language Acquisition</u>
- <u>CALPADS Student</u>
   Discipline
  - Student Incident File
  - <u>Student Incident</u> <u>Result File</u>
  - Student Offense File

- <u>CALPADS Staff Demographics</u>
- <u>CALPADS Staff Assignments</u>
- <u>CALPADS Course Section</u>
- <u>CALPADS Student Course Section</u>
- <u>CALPADS Work-Based Learning</u>
- <u>CALPADS Postsecondary Status Summary</u>

Modifications to the Validation Rules and Validation Groups can be made if your district has purchased the <u>Campus Analytics Suite</u>; otherwise, they are read-only.

Users can select the **Missing or Incorrect Data** Validation Group, which returns any missing or incorrect data that is reported in the CALPADS Extract, like a missing enrollment exit reason or an incorrect date, for example.

Note that examples refer to CALPADS SENR.

| E Infinite Contraction Campus                                                                                                    |                                                                                                    |                                                                                                    |  |  |  |  |
|----------------------------------------------------------------------------------------------------|----------------------------------------------------------------------------------------------------|----------------------------------------------------------------------------------------------------|--|--|--|--|
| Data Validation Report ☆<br>Reporting > Data Validation > Data Validation Report                                                                                                    |                                                                                                    |                                                                                                    |  |  |  |  |
| Instructions                                                                                                    |                                                                                                    | -                                                                                                    |  |  |  |  |
| The Data Validation Report returns results from the Data Valid<br>Rule is used its Total population will be returned along with the<br>State Dataset via DIS.                                                                               | ation Group selected. The Summary section includes the num<br>Rate of the primary Rule compared against the Baseline Rule | ber of occurrences for each Data Validation Rule; if a Baseline<br>. State Owned Data Validation Groups can be run against the |  |  |  |  |
| Report Options                                                                                                    |                                                                                                    | -                                                                                                    |  |  |  |  |
| Data Validation Group •          SENR - Missing/Incorrect ▼         Data Validation Group Description         This group shows Missing/Incorrect Data in the SENR.         Report Data Source         O Local Dataset         State Dataset |                                                                                                    |                                                                                                    |  |  |  |  |
| Output Options                                                                                                    |                                                                                                    | -                                                                                                    |  |  |  |  |
| Report Processing<br>Generate Now<br>Submit to Batch Queue                                                                                                    | Format Type HTML CSV                                                                                                    |                                                                                                    |  |  |  |  |
| Batch Queue List                                                                                                    |                                                                                                    | -                                                                                                    |  |  |  |  |
| Start Date     End Date       mo./day/yr.     ***       mo./day/yr.     ***                                                                                                    |                                                                                                    |                                                                                                    |  |  |  |  |
| Report Title                                                                                                    | Queued Time ↓                                                                                                    | Status                                                                                                    |  |  |  |  |
|                                                                                                    | No records available.                                                                                                    |                                                                                                    |  |  |  |  |
| Generate Reset                                                                                                    |                                                                                                    |                                                                                                    |  |  |  |  |
| Data V                                                                                                    | alidation Report - Missing/Incorr                                                                                         | rect Data                                                                                                    |  |  |  |  |

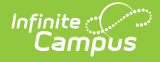

The report first lists a Summary of the issues found and the total number of occurrences.

| District:<br>Time: Wed Sep 01 08:36:36 CDT 2021<br>Preview: Results limited to 100 records per Rule<br>Summary | ,        | ENR - Missing/ | Incorrect Data | Infinite<br>Campus |  |
|----------------------------------------------------------------------------------------------------|----------|----------------|----------------|--------------------|--|
| Rule                                                                                                    | Severity | Occurrences    |                |                    |  |
| SENR0013 (via Stored Proc)                                                                                     | Warning  | 1              |                |                    |  |
| SENR0013 - Enrollment Start Date before Birth Date (via<br>Stored Proc)                                        | Warning  | 1              |                |                    |  |
| SENR0014 (via Stored Proc)                                                                                     | Warning  | 0              |                |                    |  |
| SENR0014 - Enrollment Start Date Greater than Current Date<br>plus 6 months (via Stored Proc)                  | Warning  | 0              |                |                    |  |
| SENR0015 (via Stored Proc)                                                                                     | Warning  | 1              |                |                    |  |
| SENR0015 - Missing Exit Date (via Stored Proc)                                                                 | Warning  | 1              |                |                    |  |
| ENR0018 (via Stored Proc)                                                                                      | Warning  | 1              |                |                    |  |
| ENR0018 - Invalid exit date for the submitted Exit Reason<br>via Stored Proc)                                  | Warning  | 1              |                |                    |  |
| SENR0019 (via Stored Proc)                                                                                     | Warning  | 1              |                |                    |  |
| SENR0019 - Enrollment Exit Date Greater than Current Date<br>plus 30 days (via Stored Proc)                    | Warning  | 1              |                |                    |  |
| SENR0020 (via Stored Proc)                                                                                     | Warning  | 819            |                |                    |  |
| Validate Report Summary List                                                                                   |          |                |                |                    |  |

Then, click the Rule in the Summary column (for HTML format), or scroll through the report to see which students meet the criteria of the rule logic.

| SENR                                                   | 0013                         | (via Stored                                                                                                    | Pr                 | OC) Back To Summary                                        |          |                           |                      |                                 |                                 |                   |                    |            |                     |             |                       |
|--------------------------------------------------------|------------------------------|----------------------------------------------------------------------------------------------------|--------------------|------------------------------------------------------------|----------|---------------------------|----------------------|---------------------------------|---------------------------------|-------------------|--------------------|------------|---------------------|-------------|-----------------------|
| recordType                                             | year                         | ID 💠 schoolCalenda                                                                                                    | r ¢                | startDate 🗢 en                                             | idDate 💠 | noshow \$                 | endStatus            | \$ ssid \$                      | localStudentil                  | ) \$ firstName \$ | middleName (       | lastName 🖨 | gender \$           | suffix \$   | birthDate 🗢           |
| SENR0013                                               | 2020-                        | -2021 20-21 High Schoo                                                                                                    | ol i               | 2020-12-28 00:00:00.0                                      |          | false                     |                      | 123456789                       | 123456                          | John              |                    | Student    | М                   | SR          | 2020-12-29 00:00:00.0 |
|                                                        |                              |                                                                                                    |                    |                                                            |          |                           |                      |                                 |                                 |                   |                    |            |                     |             |                       |
| SENR                                                   | 0013                         | - Enrollmer                                                                                                    | nt S               | Start Date bei                                             | fore E   | Birth D                   | ate (vi              | a Stored                        | d Proc)≞                        | ack To Summary    |                    |            |                     |             |                       |
| recordType                                             | • year                       | ID 🔹 schoolCalenda                                                                                                    | r ¢                | startDate 🔹 en                                             | idDate 🔶 | noshow \$                 | endStatus            | ♦ ssid ♦                        | localStudentI                   | ) 🔹 firstName 🛊   | middleName 4       | lastName 🔹 | gender ¢            | suffix \$   | birthDate 🔶           |
| SENR0013                                               | 2020-                        | -2021 20-21 High School                                                                                                    | ol i               | 2020-12-28 00:00:00.0                                      |          | false                     |                      | 123456789                       | 123456                          | John              |                    | Student    | М                   | SR          | 2020-12-29 00:00:00.0 |
|                                                        |                              |                                                                                                    |                    |                                                            |          |                           |                      |                                 |                                 |                   |                    |            |                     |             |                       |
| SENR                                                   | 0014                         | (via Stored                                                                                                    | Pr                 | OC) Back To Summary                                        |          |                           |                      |                                 |                                 |                   |                    |            |                     |             |                       |
| No results                                             |                              |                                                                                                    |                    | ,                                                          |          |                           |                      |                                 |                                 |                   |                    |            |                     |             | ۵                     |
|                                                        |                              |                                                                                                    |                    |                                                            |          |                           |                      |                                 |                                 |                   |                    |            |                     |             |                       |
|                                                        |                              |                                                                                                    |                    |                                                            |          |                           |                      |                                 |                                 |                   |                    |            |                     |             |                       |
|                                                        |                              |                                                                                                    |                    |                                                            |          |                           |                      |                                 |                                 |                   |                    |            |                     |             |                       |
| SENR                                                   | 0014                         | - Enrollmer                                                                                                    | nt S               | Start Date Gre                                             | eater    | than (                    | Current              | t Date p                        | lus 6 ma                        | onths (via        | Stored F           | Proc) Back | To Summary          |             |                       |
| SENR<br>No results                                     | 0014                         | - Enrollmer                                                                                                    | nt S               | Start Date Gro                                             | eater    | than (                    | Curren               | t Date p                        | lus 6 mo                        | onths (via        | Stored F           | Proc) Back | To Summary          |             | \$                    |
| SENR(                                                  | 0014                         | - Enrollmer                                                                                                    | nt S               | Start Date Gre                                             | eater    | than (                    | Current              | t Date p                        | lus 6 mo                        | onths (via        | Stored F           | Proc) Back | <u>To Summary</u>   |             | \$                    |
| SENR(                                                  | 0014                         | - Enrollmer                                                                                                    | nt S               | Start Date Gre                                             | eater    | than (                    | Curren               | t Date p                        | lus 6 ma                        | onths (via        | Stored F           | Proc) Back | To Summary          |             | \$                    |
| SENR(<br>No results<br>SENR(                           | 0014                         | - Enrollmer<br>(via Stored                                                                                                    | nt S<br>Pre        | Start Date Gre<br>oc) Back To Summary                      | eater    | than (                    | Current              | t Date p                        | lus 6 mo                        | onths (via        | Stored F           | Proc) Back | To Summary          | -           | \$                    |
| SENR(<br>No results<br>SENR(<br>recordType             | 0014<br>0015<br>¢ yee        | - Enrollmer<br>(via Stored<br>art0 • schootCalen                                                                                                    | nt S<br>Pro        | Start Date Gre<br>OC) Back To Summary.                     | eater    | than (                    | show +               | t Date p                        | lus 6 mc                        | onths (via        | firstName +        | Proc) Back | To Summary          | ne 🔷 g      | ¢<br>ender ¢ suffix ¢ |
| SENR(<br>No results<br>SENR(<br>SENR0015               | 0014<br>0015<br>ver<br>202   | - Enrollmer<br>(via Stored<br>artD * schoolCalen<br>0-2021 20-21 High Sc                                                                                                    | Pro<br>dar<br>hool | CC) Back To Summary<br>startDate<br>2020-09-01 00:000 00   | eater    | than (                    | show ¢ (             | t Date p<br>endStatus ¢<br>E130 | <b>ssid ¢ k</b><br>234567890 1: | calStudentID \$   | firstlame<br>David | Proc) Back | IastNar     Student | ne 🔶 g      | ¢<br>ender ¢ suffix ¢ |
| SENR(<br>No results<br>SENR(<br>recordType<br>SENR0015 | 0014<br>0015<br>• yea<br>202 | Control Control     Control     Contro     Control     Control     Control     Contro | Pro<br>dar<br>hool | CC) Back To Summary<br>startDate<br>2020-09-01 00:00:00.00 | eater    | ate  ate                  | show $\blacklozenge$ | endStatus ¢                     | ssid • Id<br>234567890 1:       | calStudentID      | firstName David    | Proc) Back | IastNar     Student | ne 🔶 g<br>M | ¢<br>ender ¢ suffix ¢ |
| SENR(<br>No results<br>SENR(<br>recordType<br>SENR0015 | 0014<br>0015<br>vea<br>202   | - Enrollmer<br>(via Stored<br>arb schoolCaler<br>10-2021 20-21 High Sc                                                                                                    | Pro<br>dar<br>hool | CC) Back To Summary<br>startDate<br>2020-09-01 00:00:00.00 | eater    | than (<br>ate + no<br>fai | se E                 | t Date p                        | ssid ¢ k<br>234567890 1:        | conths (via       | firstlame<br>David | middleName | IastNa     Student  | ne ¢ g<br>M | ender e suffix e      |

Refer to the tables below, which includes the rule, rule logic and location, for correcting the data.

#### **Missing or Incorrect Data**

The Missing or Incorrect Data Report uses the following rules and logic (open the **Click here to Expand** section below to see each rule).

Click here to expand...

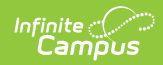

| Rule<br>Number | Issue                                                                | Logic                                                                                                    | Location                                                                                                    |
|----------------|----------------------------------------------------------------------|----------------------------------------------------------------------------------------------------|----------------------------------------------------------------------------------------------------|
| WBLR0562       | Missing Work-<br>Based<br>Learning<br>Hours -<br>External            | Indicates the Work-<br>Based Learning<br>Hours - External<br>field is not<br>populated when<br>the selected Work-<br>Based Learning<br>Type Code is<br>populated with one<br>of the following:<br>• 10 -<br>Internship<br>• 15 - Student-<br>led Enterprise<br>• 20 -<br>Simulated<br>Work-Based<br>Learning | <pre>Work-Based Learning (ELO) &gt; Work-Based<br/>Learning Type ExtendedLearningOpportunity.learningType Work-Based Learning (ELO) &gt; State Course<br/>Code ExtendedLearningOpportunity.stateCode</pre> |
| WBLR0564       | Missing State<br>Course Code -<br>Embedded<br>Work-Based<br>Learning | Indicates the State<br>Course Code -<br>Embedded Work-<br>Based Learning is<br>not populated<br>when the Work-<br>Based Learning<br>Type Code is one<br>of the following:<br>• 15 - Student-<br>led Enterprise<br>• 20 -<br>Simulated<br>Work-Based<br>Learning                                              | Work-Based Learning (ELO) > Work-Based<br>Learning Type<br>ExtendedLearningOpportunity.learningType<br>Work-Based Learning (ELO) > State Course<br>Code<br>ExtendedLearningOpportunity.stateCode           |

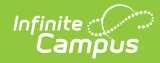

| Rule<br>Number | Issue                               | Logic                                                                                  | Location                                                   |
|----------------|-------------------------------------|----------------------------------------------------------------------------------------|------------------------------------------------------------|
| WBLR0566       | Missing<br>Internship -<br>Employer | Indicates the<br>Internship -<br>Employer                                              | Work-Based Learning (ELO) > Work-Based<br>Learning Type    |
|                | Performance<br>Evaluation           | Performance<br>Evaluation Code is<br>not populated<br>when the Work-<br>Based Learning | ExtendedLearningOpportunity.learningType                   |
|                | Code                                |                                                                                        | Work-Based Learning (ELO) > Performance<br>Evaluation Code |
|                | Type Code is 10:<br>Internship.     | ExtendedLearningOpportunity.<br>performanceEvaluationCode                              |                                                            |

## **Report Editor**

| Field                       | Description                                                                                                    |
|-----------------------------|----------------------------------------------------------------------------------------------------|
| Effective Date              | Entered date includes all students enrolled as of this date who meet other report requirements related to Enrollment Start and End Dates and Work-Based Learning record dates. See the <u>Report Logic</u> section for more information. |
| Transaction<br>Type         | Defines how report data is processed when imported into the CALPADS<br>system. Options:<br>• Replace<br>• Delete                                                                                                    |
| File Format                 | The format of the generated report - CSV, HTML or Caret Delimited for the State Format. When submitting data to CALPADS, select the State Format (Caret Delimited).                                                                      |
| Work-Based<br>Learning Type | Selection indicates which learning types are included in the report. Choose<br>All Learning Types or use CTRL- or SHIFT-click to choose multiple learning<br>types.                                                                      |
| Ad hoc Filter               | Allows users to filter report data based on Ad hoc filters.                                                                                                    |
| Calendar<br>Selection       | Select the calendar of enrollment from which to pull student data. Calendars can be chosen by the active year, by the school name or by the year.                                                                                        |
| Report<br>Generation        | Choose <b>Generate Extract</b> to display the results of the chosen items immediately. Choose <u>Submit to Batch</u> option to generate the report at a specified time. This option is helpful when generating large amounts of data.    |

### **Generate the Report**

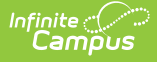

- 1. Enter the **Effective Date** in *mmddyy* format, or use the calendar icon to select a date.
- 2. Select the desired Transaction Type.
- 3. Choose the desired **File Format.** The State Format (Caret Delimited) should be chosen when submitting records to the state. Other formats available for testing and review purposes are CSV and HTML.
- 4. Select the appropriate Work-Based Learning Types.
- 5. Use the **Ad hoc Filter** to select students already included in a filter. This is not required. If not chosen, all students who have the appropriate enrollment start or end status during the entered date range are included.
- 6. Select the **Calendars** to include in the file.
- Click the Generate Extract button. Or generate the extract at a specified time using the Submit to Batch button. The file appears in a new window in the selected format.

| CALPADS Work Based Learning Records:3 |                        |               |              |                    |                       |                |            |                           |              |     |
|---------------------------------------|------------------------|---------------|--------------|--------------------|-----------------------|----------------|------------|---------------------------|--------------|-----|
| RecordType                            | <b>TransactionType</b> | LocalRecordID | ReportingLEA | SchoolOfAttendance | SchoolOfAttendanceNPS | AcademicYearID | SSID       | WorkBasedLearningTypeCode | InternshipID | Woi |
| WBLR                                  |                        |               | 0561564      | 0531509            |                       | 2021-2022      | 1234567890 |                           | 0            | 0   |
| WBLR                                  |                        |               | 0561564      | 0531509            |                       | 2021-2022      | 2345678901 |                           | 0            | 66  |
| WBLR                                  |                        |               | 0561564      | 0531509            |                       | 2021-2022      | 3456789012 |                           | 0            | 0   |
|                                       |                        |               |              |                    |                       |                |            |                           |              |     |

CALPADS Work-Based Learning - HTML Format

|   | А         | В          | С          | D          | E         | F         | G         | н          | T        | J          | К        | L          | м        | N         | 0           | Р       |          | Q       |
|---|-----------|------------|------------|------------|-----------|-----------|-----------|------------|----------|------------|----------|------------|----------|-----------|-------------|---------|----------|---------|
| 1 | RecordTyp | Transactio | LocalRecor | ReportingL | SchoolOfA | SchoolOfA | AcademicY | SSID       | WorkBase | Internship | WorkBase | StateCours | Employer | LEASponso | Certificate | dSuperv | visedInd | dicator |
| 2 | WBLR      |            |            | 561564     | 531509    |           | 2021-2022 | 1234567890 |          | 0          | 0        |            |          | 0         | (           | )       |          |         |
| 3 | WBLR      |            |            | 561564     | 531509    |           | 2021-2022 | 2345678901 |          | 0          | 66       | 2102       | 1        | . 1       | . 1         | L       |          |         |
| 4 | WBLR      |            |            | 561564     | 531509    |           | 2021-2022 | 3456789012 |          | 0          | 0        | 2101       | 2        | 1         | . 1         | L       |          |         |
| 5 |           |            |            |            |           |           |           |            |          |            |          |            |          |           |             |         |          |         |
| 6 |           |            |            |            |           |           |           |            |          |            |          |            |          |           |             |         |          |         |
| - |           |            |            |            |           |           |           |            |          |            |          |            |          |           |             | _       | _        | _       |

CALPADS Work-Based Learning - CSV Format

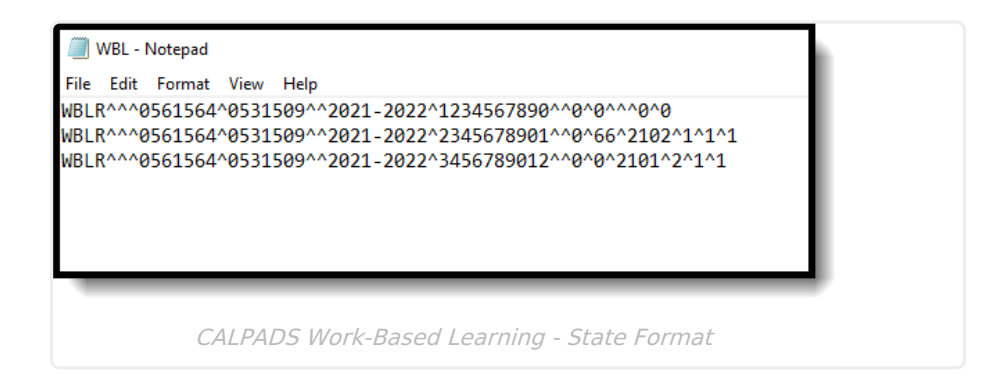

#### **Report Layout**

Element

Description

Location

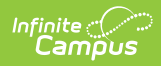

| Element             | Description                                                                                                    | Location        |
|---------------------|----------------------------------------------------------------------------------------------------|-----------------|
| Record Type<br>Code | Type of data record being<br>submitted as chosen on<br>the Extract Editor. This<br>extracts always reports a<br>value of WBLR.<br><i>Alphanumeric, 4</i><br><i>characters</i>                                                                                    | Data not stored |
| Transaction<br>Type | Action the state should<br>take with this record as<br>chosen on the Extract<br>Editor. <b>Add/Update</b> is<br>the default.<br>• D = Delete<br>• R = Replace<br>• Blank or no<br>transaction type =<br>Add/Update<br><i>Alphanumeric, 1</i><br><i>character</i> | Data not stored |
| Local Record ID     | N/A                                                                                                    | N/A             |

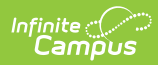

| Element                 | Description                                                                                                    | Location                                                                                                    |
|-------------------------|----------------------------------------------------------------------------------------------------|----------------------------------------------------------------------------------------------------|
| Reporting LEA           | A unique identifier for the<br>educational service<br>institution responsible for<br>obtaining and maintaining<br>a student's Statewide<br>Student Identifier by way<br>of an enrollment record in<br>CALPADS.<br>If the reporting calendar<br>is from a School with<br>Type = 15: Independently<br>Reporting Charter, the<br>State School Number<br>reports (not the State<br>District Number). | District Information > State District NumberDistrict.stateNumberSchool Information > State School NumberSchool.stateSchoolnumberSchool Information > TypeSchool.type |
|                         | This field reports the<br>Secondary District<br>Number when the<br>reporting calendar has a<br>School Type of 16:<br>Secondary State District<br>Number.<br><i>Numeric, 7 digits</i>                                                                                                    |                                                                                                    |
| School of<br>Attendance | A unique identifier for the<br>school that delivers a<br>majority of educational<br>instruction and services<br>and is where the student<br>attends. A District-level<br>school entity should use<br>the State District Number<br>for the State School<br>Number.<br>If the CDS Number is<br>populated on the School<br>editor, that value reports.<br><i>Numeric, 7 digits</i>                  | School Information > State School Number<br>School.state SchoolNumber<br>School Informaiton > CDS Number<br>school.CDSNumber                                         |

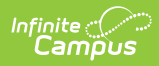

| Element                        | Description                                                                                                    | Location                                                                                            |
|--------------------------------|----------------------------------------------------------------------------------------------------|----------------------------------------------------------------------------------------------------|
| School of<br>Attendance<br>NPS | Reports the last seven<br>digits of the NPS School<br>Code, if available, from<br>the student's Enrollment<br>record.<br><i>Numeric, 7 digits</i>                                                                                                    | Enrollment > State Enrollment Fields > NPS<br>School Code<br>Enrollment.npsSchool                   |
| Academic Year<br>ID            | A unique identifier<br>assigned to a specific<br>Academic Year. An<br>Academic Year is the<br>period during which<br>school is in regular<br>session and provides a<br>required number of days<br>of instruction.<br>This field reports the start<br>and end year of the<br>selected calendar.<br>Date field, 9 characters<br>(CCYY-CCYY) | School Year Setup > Start Year/End Year<br>Calendar.schoolYear                                      |
| SSID                           | The unique identifier for<br>the student assigned to or<br>by the first California<br>district in which the<br>student is enrolled in<br>accordance with CDE<br>established standards.<br>This number follows the<br>student from school to<br>school throughout their K-<br>12 career.<br><i>Numeric, 10 digits</i>                      | Demographics > Person Identifiers > State ID<br>Person.stateID                                      |
| Work-Based<br>Learning Type    | Reports the code<br>associated with the<br>student's Work-Based<br>learning record.<br><i>Numeric, 2 digits</i>                                                                                                    | Work-Based Learning (ELO) > Work-Based<br>Learning Type<br>ExtendedLearningOpportunity.learningType |

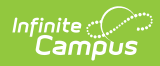

| Element                                                      | Description                                                                                                    | Location                                                                                                |
|--------------------------------------------------------------|----------------------------------------------------------------------------------------------------|----------------------------------------------------------------------------------------------------|
| Internship ID                                                | Reports the PersonID plus<br>the School of Attendance<br>plus the End Year when<br>the Work-<br>Based Learning Type<br>code is <b>10: Internship</b> .<br>Otherwise, reports blank.<br><i>Numeric, 36 digits</i>                                                                                                    | Work-Based Learning (ELO) > Internship<br>ExtendedLearningOpportunity.learningType                      |
| Work-Based<br>Learning Hours<br>- External                   | <ul> <li>When the Work-Based<br/>Learning Type code is 10:</li> <li>Internship, 15:</li> <li>Student-led Enterprise,<br/>or 20:</li> <li>Virtual/Simulated</li> <li>Work-Based Learning,<br/>reports the value entered<br/>in the Learning Hours -<br/>External field.</li> <li>Reports a blank value for<br/>every other Learning<br/>Type code.</li> <li>Reports a blank value<br/>when the field is not<br/>populated.</li> <li><i>Numeric, 3 digits</i></li> </ul> | Work-Based Learning (ELO) > Learning Hours -<br>External<br>ExtendedLearningOpportunity.totalProgramHrs |
| State Course<br>Code -<br>Embedded<br>Work-Based<br>Learning | When the Work-Based<br>Learning Type code is 15:<br>Student-led Enterprise<br>or 20:<br>Virtual/Simulated<br>Work-Based Learning,<br>reports State Course<br>Code selection.<br>Numeric, 4 digits                                                                                                    | Work-Based Learning (ELO) > State Course<br>Code<br>ExtendedLearningOpportunity.stateCode               |

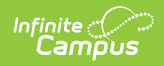

| Element                                                       | Description                                                                                                    | Location                                                                                                    |
|---------------------------------------------------------------|----------------------------------------------------------------------------------------------------|----------------------------------------------------------------------------------------------------|
| Internship -<br>Employer<br>Performance<br>Evaluation<br>Code | When the Work-Based<br>Learning Type code is <b>10:</b><br><b>Internship</b> , reports the<br>selected Performance<br>Evaluation Code from<br>Work-Based Learning<br>state program.<br><i>Numeric, 1 digit</i>                                                                                                    | Work-Based Learning (ELO) > Performance<br>Evaluation Code<br>ExtendedLearningOpportunity.performance<br>EvaluationCode |
| Internship - LEA<br>Sponsored<br>Indicator                    | <ul> <li>When the Work-Based</li> <li>Learning Type code is 10:</li> <li>Internship, reports the</li> <li>LEA Sponsored Indicator</li> <li>from Work-Based</li> <li>Learning state program.</li> <li>A value of Y reports when</li> <li>the Work-Based Learning</li> <li>Code is 10 and the LEA</li> <li>Sponsored Indicator from</li> <li>the Work-Based Learning</li> <li>state program checkbox</li> <li>is marked. Otherwise, a</li> <li>value of N reports.</li> <li>A blank value reports</li> <li>when the field is not</li> <li>populated.</li> <li><i>Alphanumeric, 1</i></li> <li><i>character (Y or N)</i></li> </ul> | Work-Based Learning (ELO) > LEA Sponsored<br>Indicator<br>ExtendedLearningOpportunity.leaSponsoredInd                   |

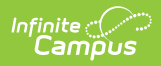

| Element                                                            | Description                                                                                                    | Location                                                                                                    |
|--------------------------------------------------------------------|----------------------------------------------------------------------------------------------------|----------------------------------------------------------------------------------------------------|
| Element<br>Internship -<br>Certificated<br>Supervised<br>Indicator | DescriptionWhen the Work-Based<br>Learning Type code is 10:<br>Internship, reports the<br>Certificated Supervised<br>Indicator from Work-<br>Based Learning State<br>program.A value of Y reports when<br>the Work-Based Learning<br>Code is 10 and the<br>Certificated Supervised<br>Indicator from the Work-<br>Based Learning state<br>program checkbox is<br> | Location Work-Based Learning (ELO) > Certificated Supervised Indicator ExtendedLearningOpportunity.certificated SupervisedInd |
|                                                                    | Alphanumeric, 1<br>character (Y or N)                                                                                                    |                                                                                                    |